Universidade de São Paulo Escola Superior de Agricultura "Luiz de Queiroz" Departamento de Ciências Florestais Centro de Métodos Quantitativos

Tutorial

# "Passo a passo" para salvar a Legenda em SLD

Amanda Lombardo Fruehauf (amandalombardo@usp.br) Jefferson Lordello Polizel (jlpolize@usp.br) Tela principal do programa após ser aberto com os shapes de interesse. Obs: verificar se todos os shapes estão na mesma coordenada geográfica.

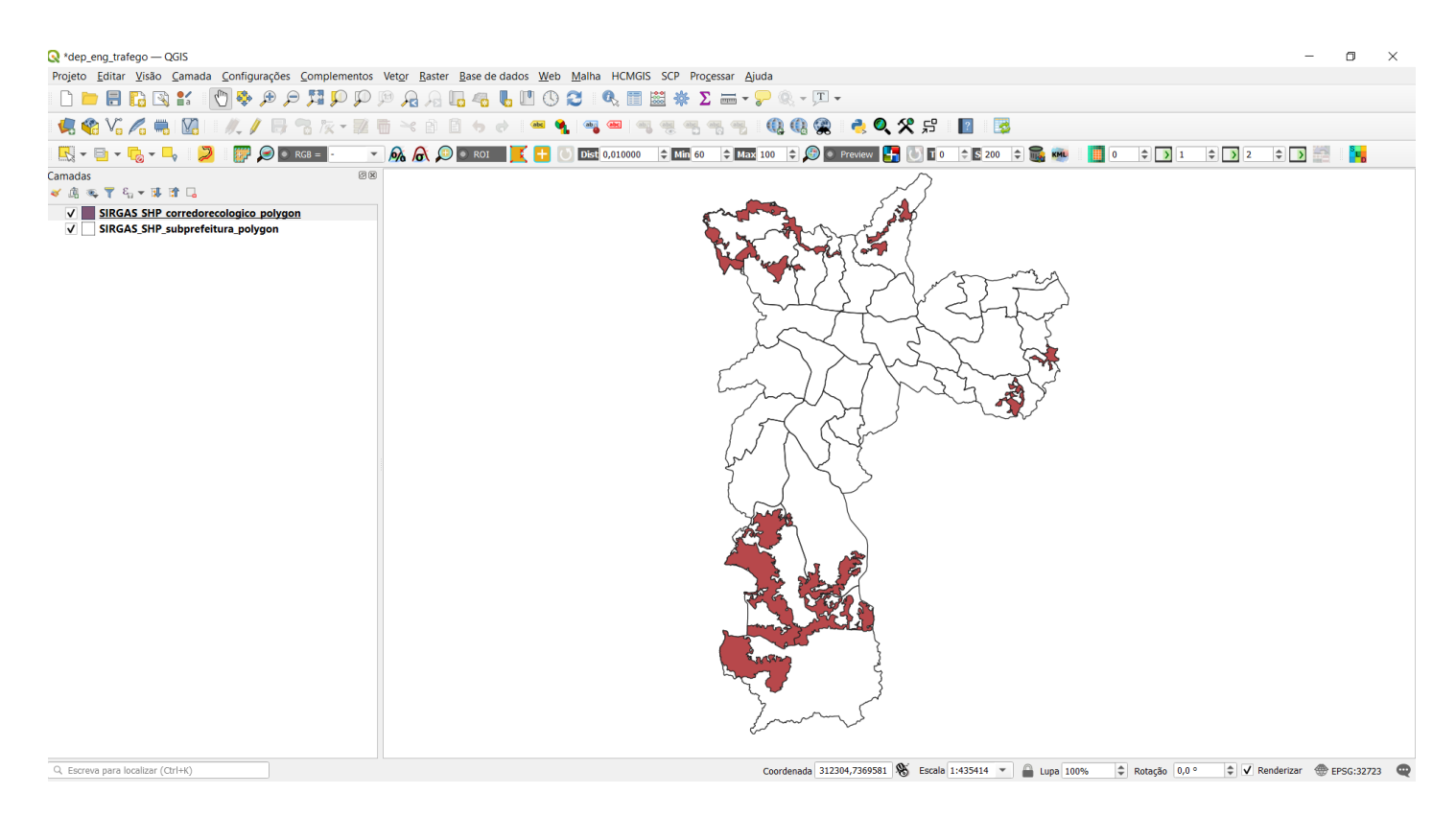

## 1º PASSO

Selecionar a área desejada para a legenda. Ex: clicar com o botão direito do mouse no "SIRGAS\_SHP\_corredorecologico" e ir até propriedades e assim abrir a janela: "Propriedades da camada"

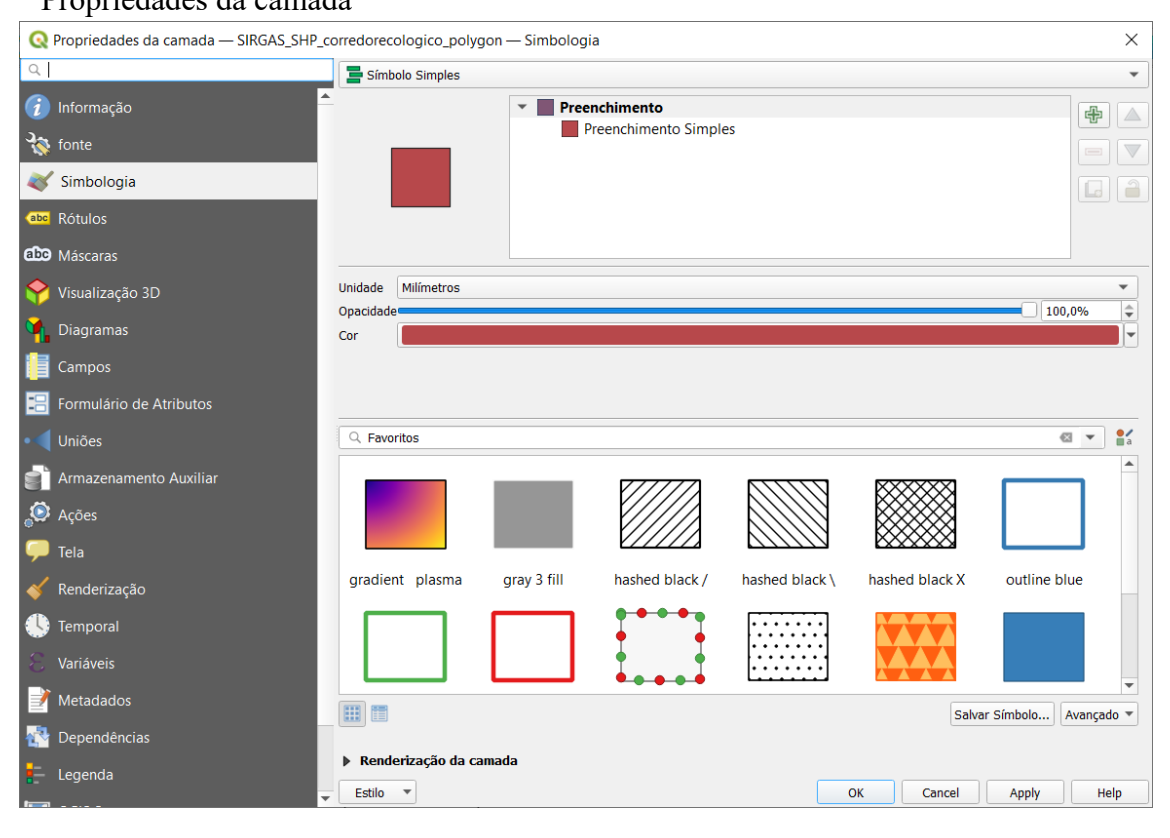

#### 2° PASSO

Selecionar o item onde está: "Simbologia Simples" para "Categorizado"

| Q     Informação       Informação     Informação       Informação <t< th=""><th>Q Propriedades da camada — SIRGAS_SHP_co</th><th>Sen Símbolos</th></t<>                                                                                                    | Q Propriedades da camada — SIRGAS_SHP_co | Sen Símbolos         |
|----------------------------------------------------------------------------------------------------|------------------------------------------|----------------------|
| <ul> <li>⑦ Informação</li> <li>▲ Categorizado</li> <li>➡ Graduado</li> <li>➡ Graduado</li> <li>➡ Baseado em regra</li> <li>■ Official de la filia de la filia de</li></ul> | Q                                        | 🚪 Símbolo Simples    |
| International Content     Image: Content of Content of Content           |                                          | 📮 Categorizado       |
| 😵 fonte 🔚 Baseado em regra                                                                                                    |                                          | 늘 Graduado           |
|                                                                                                    | 🏠 fonte                                  | 🔚 Baseado em regra   |
| Simbologia                                                                                                    | Simbologia                               | Polígonos invertidos |
| Simbologia                                                                                                    | Simbologia                               | 🛃 2.5 D              |
| Abs Rótulos                                                                                                    | (abc Rótulos                             |                      |
| CCO Máscaras                                                                                                    | Máscaras                                 |                      |

Depois de selecionado "Categorizado", escolher o "valor" de interesse, por exemplo: "ce\_nome" e escolher o gradiente de cores de interesse como: "Greens" depois clicar em classificar

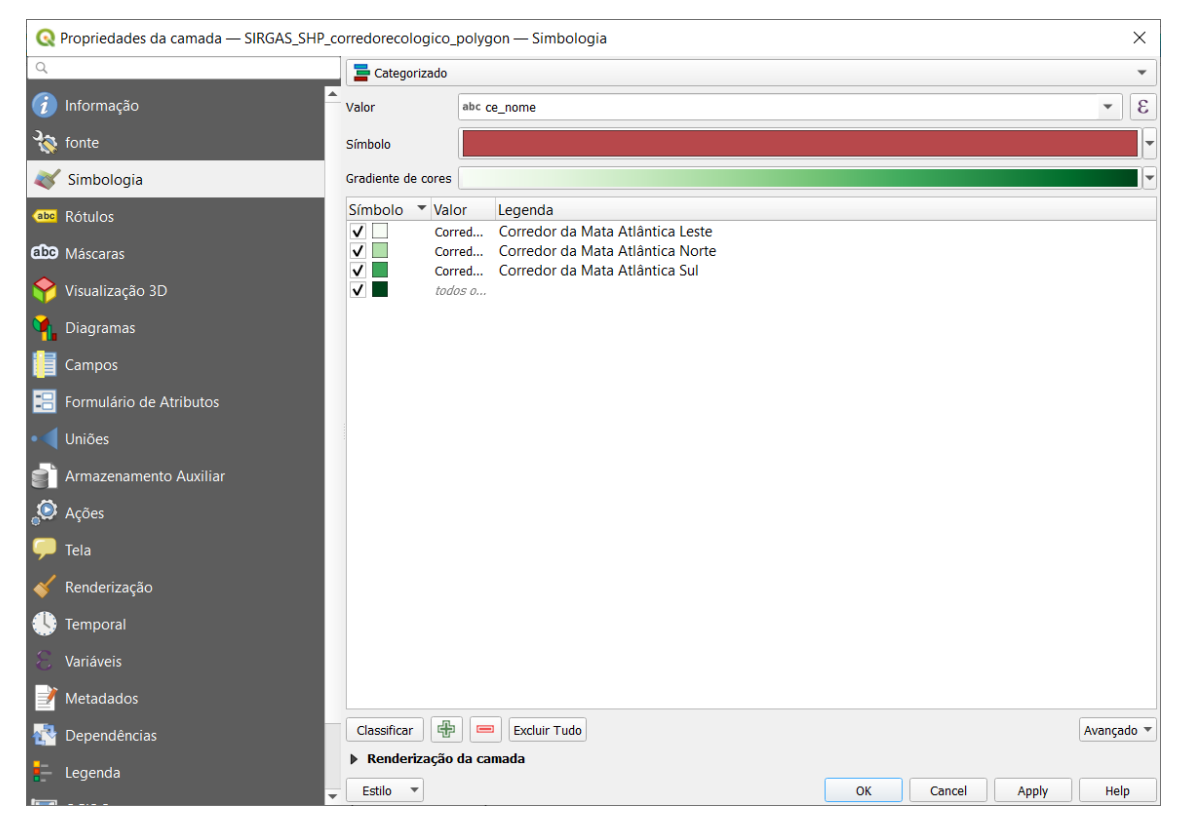

## 3° PASSO

Para enfim salvar essa nova legenda, com as cores escolhidas. Ir em "Estilo" e selecionar "Salvar estilo" e irá abrir a janela "Salvar Estilo de Camada"

| 🔇 Salvar I    | Estilo de Camada >                   | < |
|---------------|--------------------------------------|---|
| Salvar estilo | Como arquivo de estilo QML QGIS      |   |
| Arquivo       |                                      |   |
|               | 🗌 🗞 Configuração da Camada           | • |
|               | ✔ 😻 Simbologia                       |   |
|               | 🗌 🕎 Simbologia 3D                    |   |
|               | abc Rótulos                          |   |
|               | Campos                               |   |
|               | Formas                               |   |
| Categorias    | 🗌 🔊 Ações                            |   |
|               | 🗌 🤛 Dicas do Mapa                    |   |
|               | 🗌 💁 Diagramas                        |   |
|               | Configurações da Tabela de Atributos |   |
|               | 🗌 🞸 Renderização                     |   |
|               | Propriedades Personalizadas          |   |
|               | 🔄 📝 Opções de Geometria 🦷            | r |
|               | OK Cancel Help                       |   |

## 4º PASSO

Na opção "Salvar estilo", selecionar a opção "Como arquivo de estilo SLD"

| 🔇 Salvar Estilo de Camada |                                      |    |  |  |  |  |  |  |
|---------------------------|--------------------------------------|----|--|--|--|--|--|--|
| Salvar estil              | Como arquivo de estilo SLD           | -  |  |  |  |  |  |  |
| Arquivo                   |                                      |    |  |  |  |  |  |  |
|                           | 🗌 噦 Configuração da Camada           | Bu |  |  |  |  |  |  |
|                           | 🔽 😻 Simbologia                       |    |  |  |  |  |  |  |
|                           | 🗌 🌍 Simbologia 3D                    |    |  |  |  |  |  |  |
|                           | abo Rótulos                          |    |  |  |  |  |  |  |
|                           | Campos                               |    |  |  |  |  |  |  |
|                           | Formas                               |    |  |  |  |  |  |  |
| Categorias                | 🗌 🔊 Ações                            |    |  |  |  |  |  |  |
|                           | 🔲 🔎 Dicas do Mapa                    |    |  |  |  |  |  |  |
|                           | Diagramas                            |    |  |  |  |  |  |  |
|                           | Configurações da Tabela de Atributos |    |  |  |  |  |  |  |
|                           | Renderização                         |    |  |  |  |  |  |  |
|                           | Propriedades Personalizadas          |    |  |  |  |  |  |  |
|                           | Dpções de Geometria                  | -  |  |  |  |  |  |  |
|                           | OK Cancel Help                       |    |  |  |  |  |  |  |

Em arquivo, clicar "..." e salvar o arquivo onde desejar e clicar em salvar e depois classificar. Desse modo a Legenda será salva e o mapa classificado.

| <b>Q</b> Criar ou selecionar um arqui | vo                                  |                 |      |                      | ×       |
|---------------------------------------|-------------------------------------|-----------------|------|----------------------|---------|
| ← → ∨ ↑ 📜 « Goog                      | le Drive (G:) > Meu Drive > estudos | ٽ ~             | م    | Pesquisar em estudos | 5       |
| Organizar 🔹 Nova pasta                |                                     |                 |      | 1 <b>v</b>           | ?       |
| 📃 Área de Trabalh                     | Nome                                | Data de modifie | ação | Тіро                 | Tamanho |
| Documentos                            | 👌 Ambiente_shape                    | 18/05/2023 15:0 | 5    | Pasta de arquivos    |         |
| 🖶 Downloads                           | 💍 Mobilidade                        | 17/05/2023 12:1 | 4    | Pasta de arquivos    |         |
| 🔚 Imagens                             | NDVI_Clima                          | 17/05/2023 16:5 | 5    | Pasta de arquivos    |         |
| Músicas                               | SIRGAS_SHP_subprefeitura            | 18/05/2023 15:2 | 1    | Pasta de arquivos    |         |
| 🗊 Objetos 3D                          |                                     |                 |      |                      |         |
| Vídeos                                |                                     |                 |      |                      |         |
| 🐛 Windows-SSD ((                      |                                     |                 |      |                      |         |
| 🥪 Google Drive (G 🗸 ⊀                 |                                     |                 |      |                      | >       |
| Nome: Legenda                         | _SLD                                |                 |      |                      | ~       |
| Tipo: Arquivo S                       | SLD (*.sld)                         |                 |      |                      | ~       |
|                                       |                                     |                 |      |                      |         |
|                                       |                                     |                 |      |                      |         |
|                                       |                                     |                 | _    |                      |         |
| <ul> <li>Ocultar pastas</li> </ul>    |                                     |                 |      | Salvar Cano          | celar   |

### 5° PASSO

No QGIS, a tela fica com o mapa que foi salvo com a Legenda em "SLD" que pode ser aberta quando desejar e compartilhada. Como segue na área de trabalho salva "Legenda\_SLD.sld"

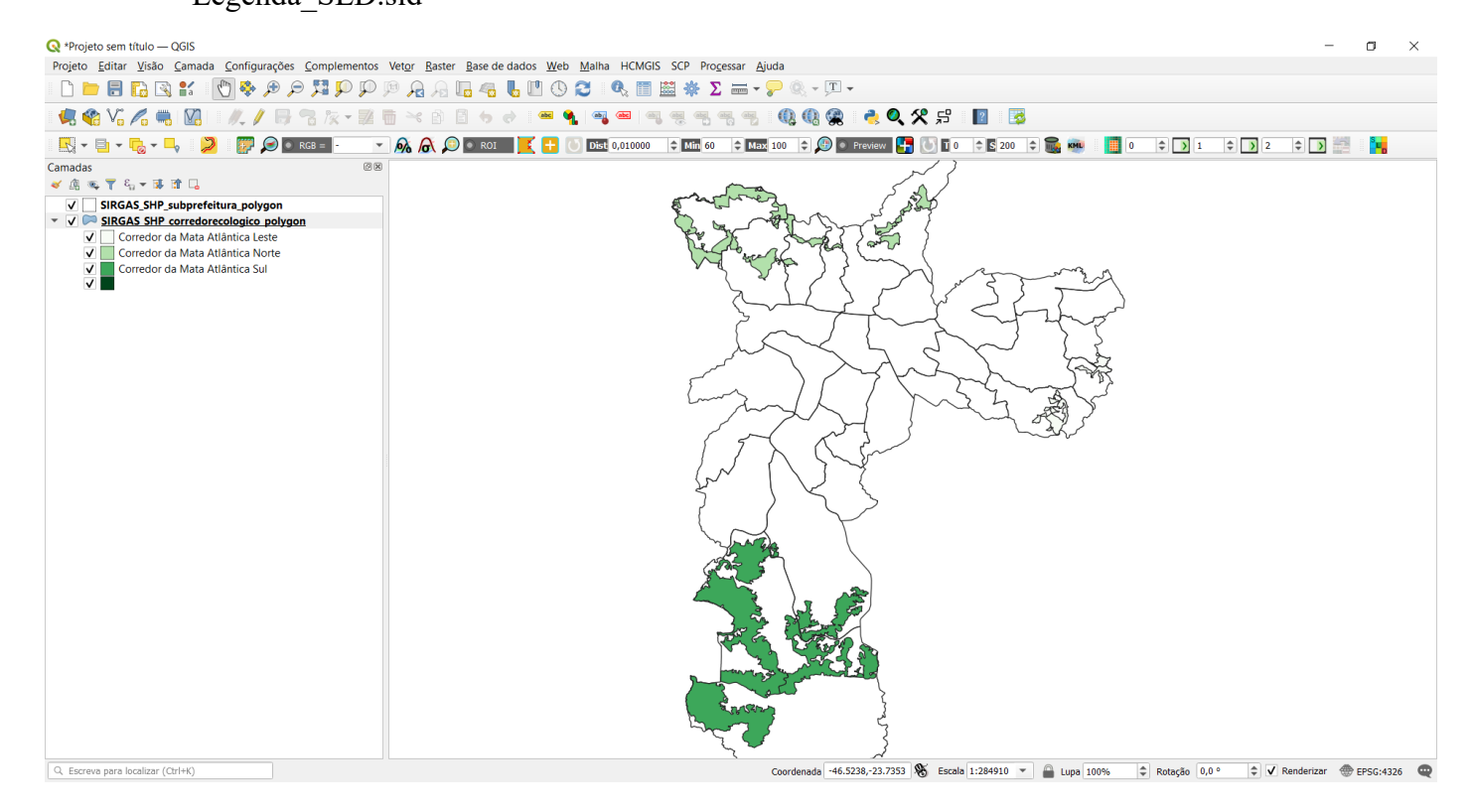

| I I I = v I estudos<br>Arquivo Início Compartilhar Exibir                         |          |                          |                |                              |                     |                                    |              |   |   | - 0 | ı ×<br>∧ (2 |
|-----------------------------------------------------------------------------------|----------|--------------------------|----------------|------------------------------|---------------------|------------------------------------|--------------|---|---|-----|-------------|
| Fixar no<br>Acesso rápido                                                         | Mover    | Copiar Excluir Renomear  | Nova           | lovo item *<br>ácil acesso * | Propriedades        | Selecionar tudo<br>Elimpar seleção |              |   |   |     |             |
| Área de Transferência                                                             | · ·      | Organizar                | No             | vo                           | Abrir               | Selecionar                         |              |   |   |     |             |
| $\leftarrow \rightarrow \checkmark \uparrow$ $\blacksquare$ > Este Computador > 0 | Google I | Drive (G:) > Meu Drive > | estudos >      |                              |                     |                                    |              | ~ | Ü |     |             |
|                                                                                   |          | Nome                     | ^              |                              | Data de modificação | Tipo                               | Tamanho      |   |   |     |             |
| 🖈 Acesso rápido                                                                   |          |                          |                |                              | 10/05/2022 45 05    |                                    |              |   |   |     |             |
| 🔜 Área de Trabalho                                                                | *        | Ampiente_snape           |                |                              | 18/05/2023 15:05    | Pasta de arquivos                  |              |   |   |     |             |
| Downloads                                                                         | *        | Mobilidade               |                |                              | 17/05/2023 12:14    | Pasta de arquivos                  |              |   |   |     |             |
| Documentos                                                                        | *        | CIDCAS CUD who           |                |                              | 17/05/2023 16:55    | Pasta de arquivos                  |              |   |   |     |             |
| Imagens                                                                           | *        | SIKGAS_SHP_SUDP          | releitura      |                              | 18/03/2023 15:21    | Pasta de arquivos                  | 2 40         |   |   |     |             |
| V V                                                                               | *        | Legenda SLD sld          |                |                              | 18/05/2023 15:26    | Arquivo SLD                        | 2 ND<br>4 KB |   |   |     |             |
|                                                                                   | *        | município de São         | Paulo 31 10 20 | 118                          | 05/11/2018 10:02    | Texto OpenDocum                    | 29 KB        |   |   |     |             |
| Ambiente chane                                                                    |          | municipio SP 12 1        | 1 2018         |                              | 12/11/2018 10:46    | Texto OpenDocum                    | 17 KB        |   |   |     |             |
| deuterade                                                                         |          | projeto pesquisa         |                |                              | 11/11/2018 15:53    | Documento do Mi                    | 86 KB        |   |   |     |             |
|                                                                                   |          |                          |                |                              |                     |                                    |              |   |   |     |             |
| SIRGAS_SHP_subpreteitura                                                          |          |                          |                |                              |                     |                                    |              |   |   |     |             |
| workshop                                                                          |          |                          |                |                              |                     |                                    |              |   |   |     |             |
| <ul> <li>OneDrive - Personal</li> </ul>                                           |          |                          |                |                              |                     |                                    |              |   |   |     |             |
| 🧢 Este Computador                                                                 |          |                          |                |                              |                     |                                    |              |   |   |     |             |
| 💻 Área de Trabalho                                                                |          |                          |                |                              |                     |                                    |              |   |   |     |             |
| Documentos                                                                        |          |                          |                |                              |                     |                                    |              |   |   |     |             |
| Downloads                                                                         |          |                          |                |                              |                     |                                    |              |   |   |     |             |
| Imagens                                                                           |          |                          |                |                              |                     |                                    |              |   |   |     |             |
| Músicas                                                                           |          |                          |                |                              |                     |                                    |              |   |   |     |             |
| Objetos 3D                                                                        |          |                          |                |                              |                     |                                    |              |   |   |     |             |
| Vídeos                                                                            |          |                          |                |                              |                     |                                    |              |   |   |     |             |
| Windows-SSD (C·)                                                                  |          |                          |                |                              |                     |                                    |              |   |   |     |             |
| Google Drive (G:)                                                                 |          |                          |                |                              |                     |                                    |              |   |   |     |             |
| Nede                                                                              |          |                          |                |                              |                     |                                    |              |   |   |     |             |
|                                                                                   |          |                          |                |                              |                     |                                    |              |   |   |     |             |
|                                                                                   |          |                          |                |                              |                     |                                    |              |   |   |     |             |

9 itens 1 item selecionado 3,07 KB